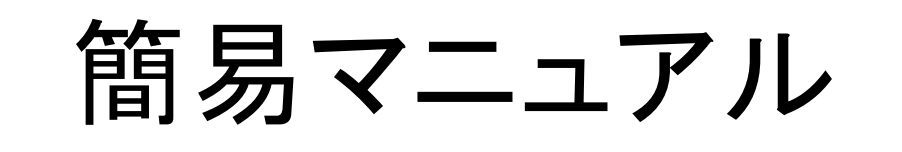

## (1) 各会場への入室方法

## (2) マイク・スピーカーのチェック方法

## (3) 名前の変更の方法

### (4) 発表開始の方法および発表終了の方法

## (5) [聴講者向け]質問の方法

(1) 各会場への入室方法

- 2020年度応用物理・物理系学会中国四国支部合同学 術講演会のHPに各会場へのリンクURLを掲載した入室 ページを設ける予定です。
- 入室ページ内の各会場のリンクURLをクリックして各 Zoom会場に入室してください。

| , https://annex.jsap.or.jp/chushi/jsapcs2020/index.ht                | ml ··· 🕞 🟠 🔍 検索            |  |  |  |  |  |  |  |
|----------------------------------------------------------------------|----------------------------|--|--|--|--|--|--|--|
| 2020年度 //                                                            | 応用物理・物理系学会                 |  |  |  |  |  |  |  |
| 中国四国支部 合同学術講演会                                                       |                            |  |  |  |  |  |  |  |
| 日時:2020年8月2日(日曜日) 場所:オンライン開催予定<br>担当:鳥取大学(〒680-8550 鳥取県鳥取市湖山町南4-101) |                            |  |  |  |  |  |  |  |
| トップページ 講演会情報 一般講演申込                                                  | <u>聴講参加申込 プログラム お問い合わせ</u> |  |  |  |  |  |  |  |

お願い事項を一読下さい。

#### ~重要日程~

- 6月19日(金)17時 6月12日(金)講演申し込み締切延長
- 6月29日(月)17時 6月26日(金)講演予稿電子投稿締切延長
- 7月30日 (木) 17時まで 聴講参加申し込み締切: <u>サイトからの申込み</u>のみ
- 8月1日 (土) 講演会リハーサル (接続確認)
- 8月2日 (日) 講演会当日

図:応用物理・物理系学会中国四 国支部合同学術講演会のHP (https://annex.jsap.or.jp/chushi/jsapcs 2020/index.html)

(2) マイク・スピーカーチェックの方法-1

マイク・スピーカーのチェックはZoom上で行えます。
 お使いのPCのマイク・スピーカーをONにして以下の
 手順に従ってテストしてください

| - Zoom ミーティング                                                             | and the second second se |                                         |            | l    |
|---------------------------------------------------------------------------|----------------------------------------------------------------------------------------------------|-----------------------------------------|------------|------|
| © •                                                                       |                                                                                                    |                                         | 【】全画面表示の開始 |      |
|                                                                           | <mark>の右上</mark> をクリック                                                                                                    |                                         |            |      |
| <b>マイク</b><br>マイク (USB Audio Device)<br>マイク (USB オーディオ デバイス)<br>マ システムと同じ | 応物                                                                                                    | 中四国                                     |            |      |
| スピーカー<br>スピーカー (Realtek High Definition Audio)                            |                                                                                                    | ピーカー&マイクを                               | テストする」をクリ  | ックする |
| ◇ システムと同じ                                                                 |                                                                                                    |                                         |            |      |
| スピーカー&マイクをテストする<br>電話のオーディオに切り替える<br>コンピューターのオーディオから退出                    |                                                                                                    |                                         |            |      |
| オーディオ設定                                                                   |                                                                                                    |                                         |            |      |
|                                                                           | ● よ1 ● ひちょりティ 参加者 チャン                                                                                                    | ▲ ▲ ● ● ● ● ▲ ● ▲ ● ▲ ● ▲ ● ▲ ● ■ ■ ■ ■ | 終了         |      |

(2) マイク・スピーカーチェックの方法-2

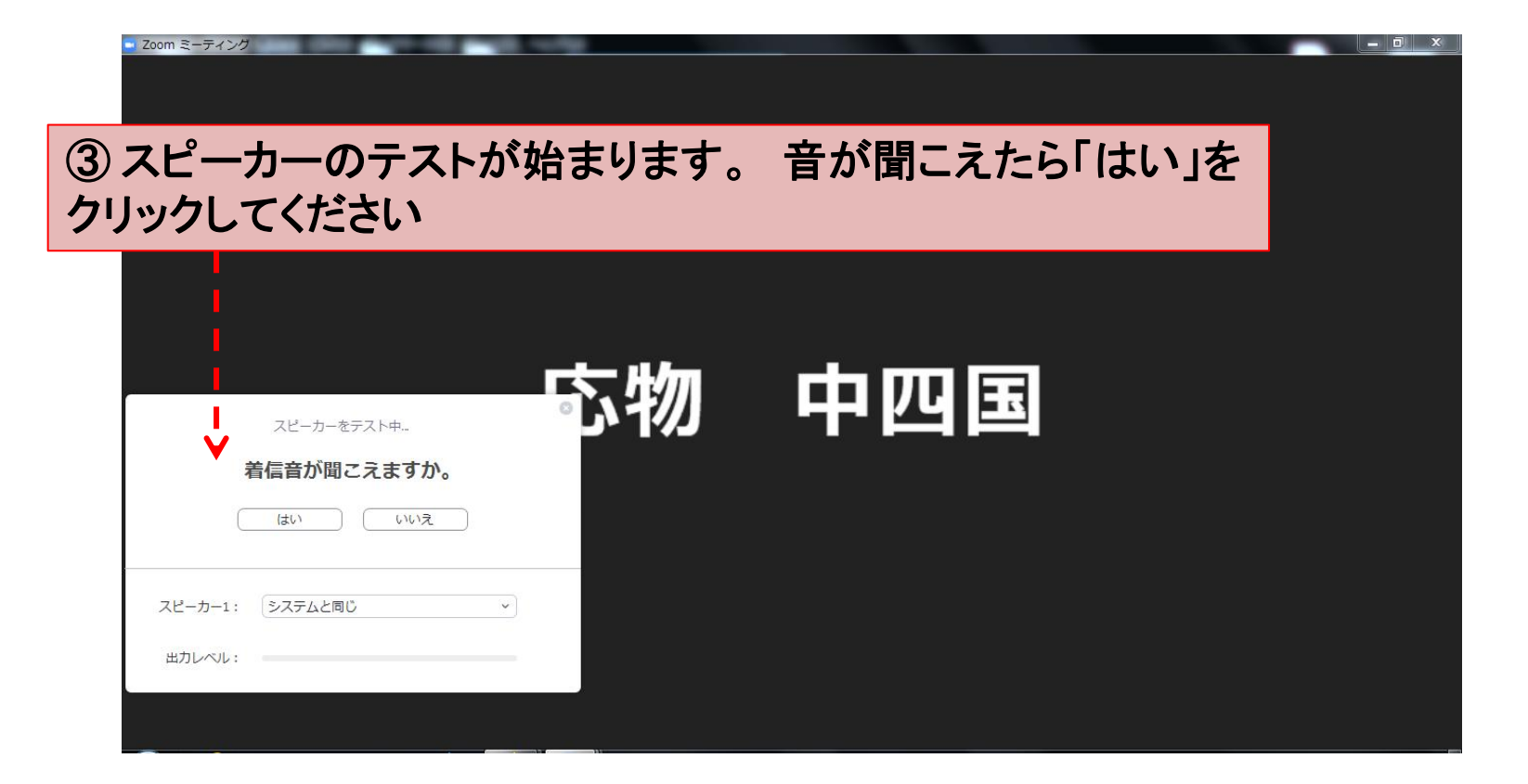

## (2) マイク・スピーカーチェックの方法-3

| - Zoom ミーティング                                            |                         |                                             |                               | _ 0 ×      |
|----------------------------------------------------------|-------------------------|---------------------------------------------|-------------------------------|------------|
| 0                                                        |                         |                                             |                               | 【】全画面表示の開始 |
| <ul><li>④次にマイクのテス<br/>さい。数秒後に自然<br/>が聞こえたら「はい」</li></ul> | トが始まり<br>分の発した<br>をクリック | ます。 マイク<br>:音声が聞こえ<br>してください                | に音声を発し <sup>-</sup><br>るはずです。 | てくだ<br>音声  |
|                                                          |                         |                                             |                               |            |
| マイクをテスト中                                                 | い物                      | 中四国                                         |                               |            |
| 話してから話をやめます、返答が聞こえますか。<br>(はい) いいえ                       |                         |                                             |                               |            |
| マイク1: システムと同じ ~                                          |                         |                                             |                               |            |
|                                                          |                         |                                             |                               |            |
|                                                          | セキュリティ 参加者              | テリアン マングロン アングロン アング     チャット 画面を共有 レコーディング |                               | 終了         |

 ・以上がマイク・スピーカーのチェック手順です。発表者 はセッション開始までに上記のチェックを行うようにして ください。

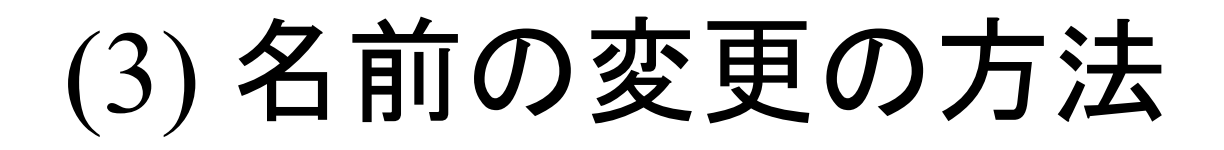

発表者と座長はそれぞれ「【発表者】氏名・所属」「【座長】氏名・所属」、聴講者は「氏名・所属」という形式に名前を変更してください

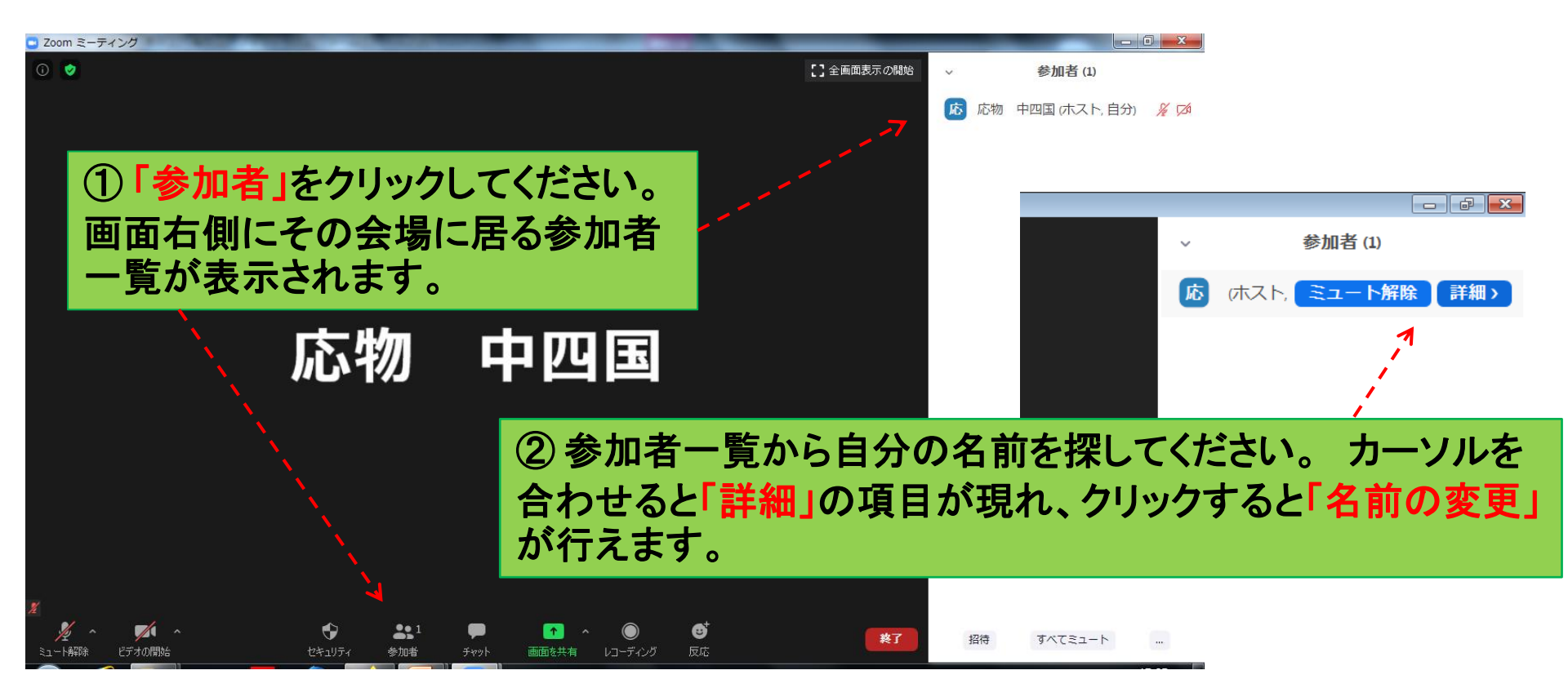

# (4) 発表開始·発表終了の方法-1

まず発表開始の方法について説明します。 御自分の発表の順番になったら以下の手順にしたがって発表を開始してください

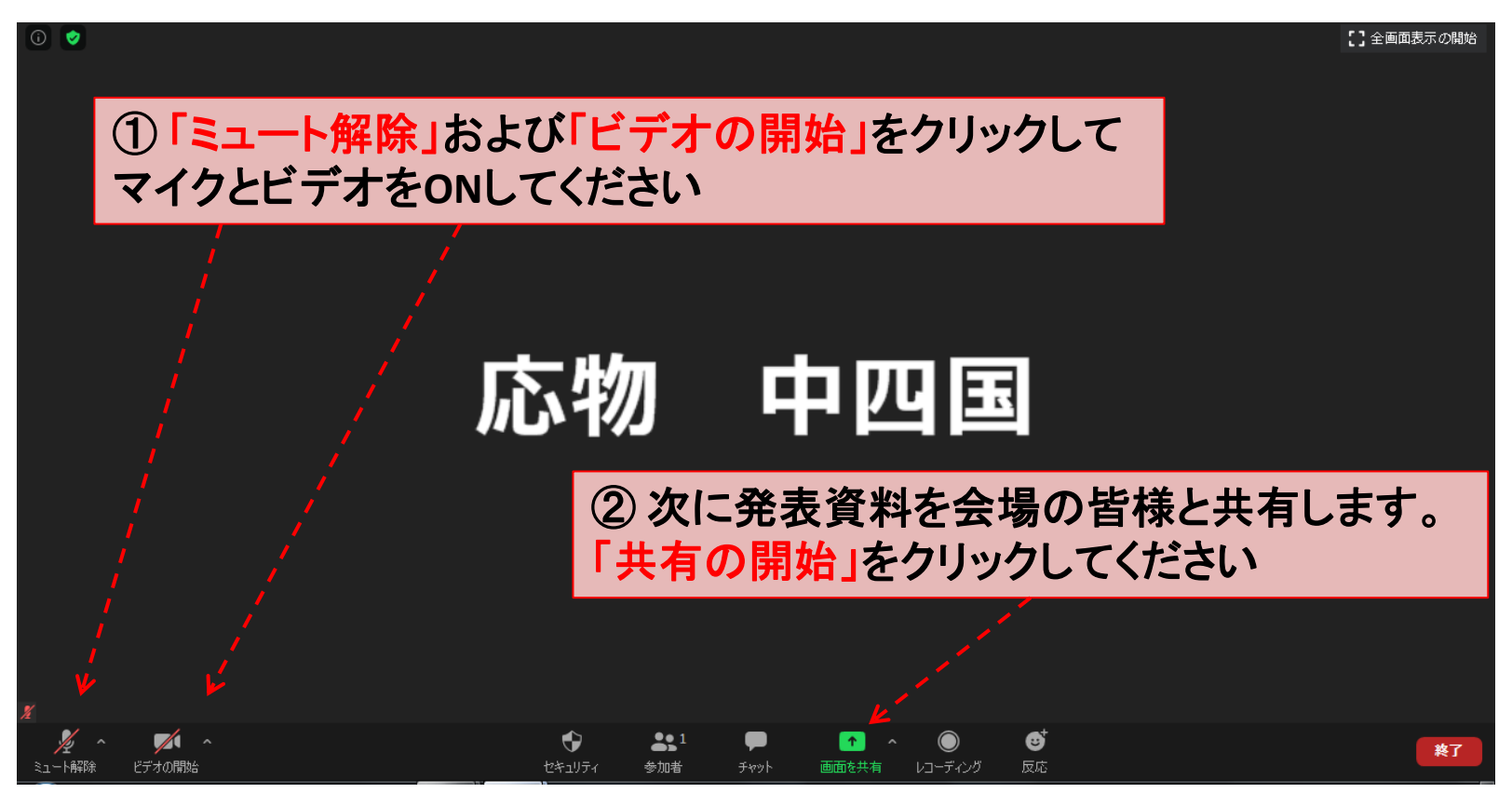

(4) 発表開始・発表終了の方法-2

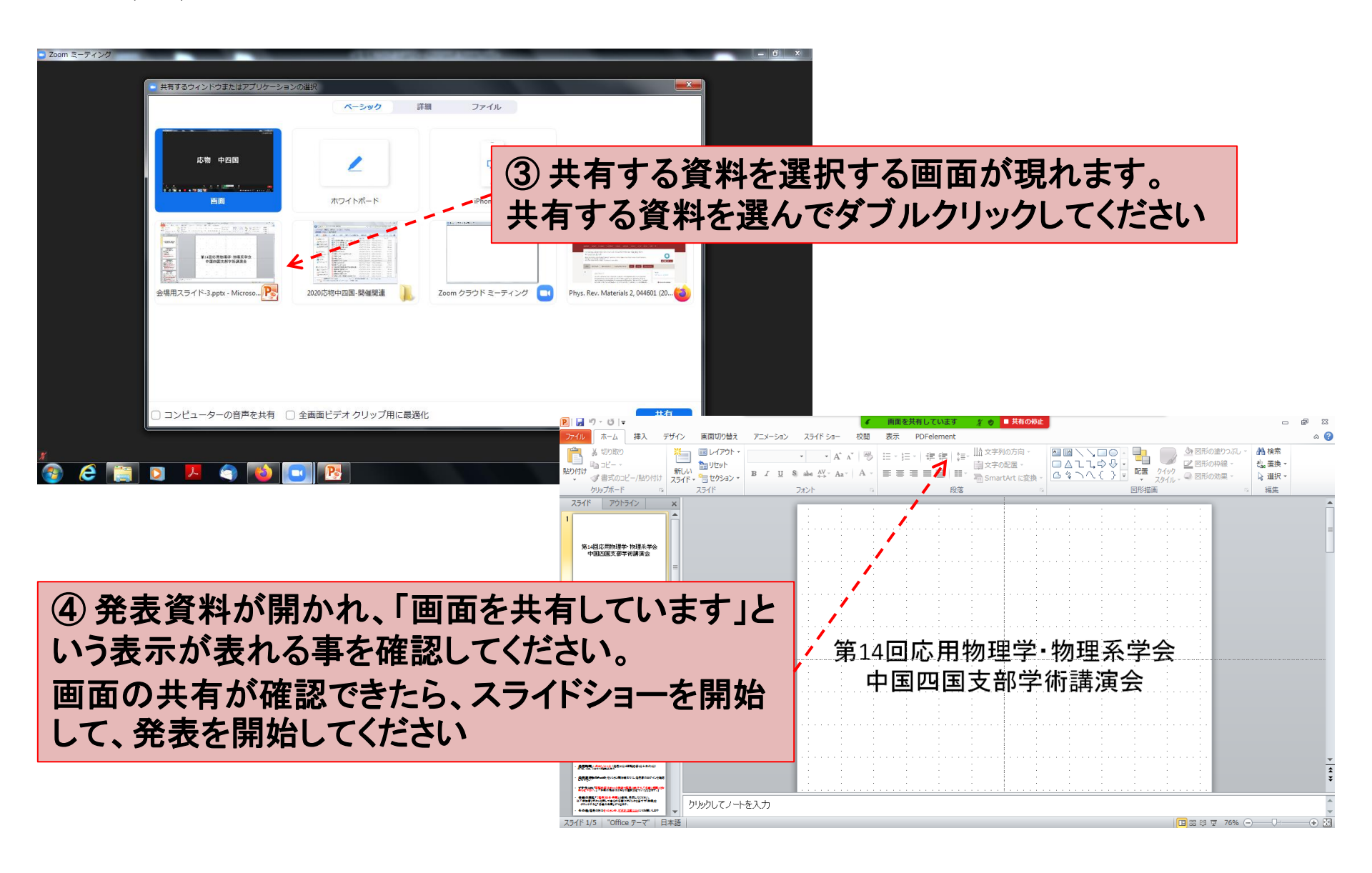

# (4) 発表開始·発表終了の方法-3

ご使用される方は以下の手順によりポインターを設定してお使いください

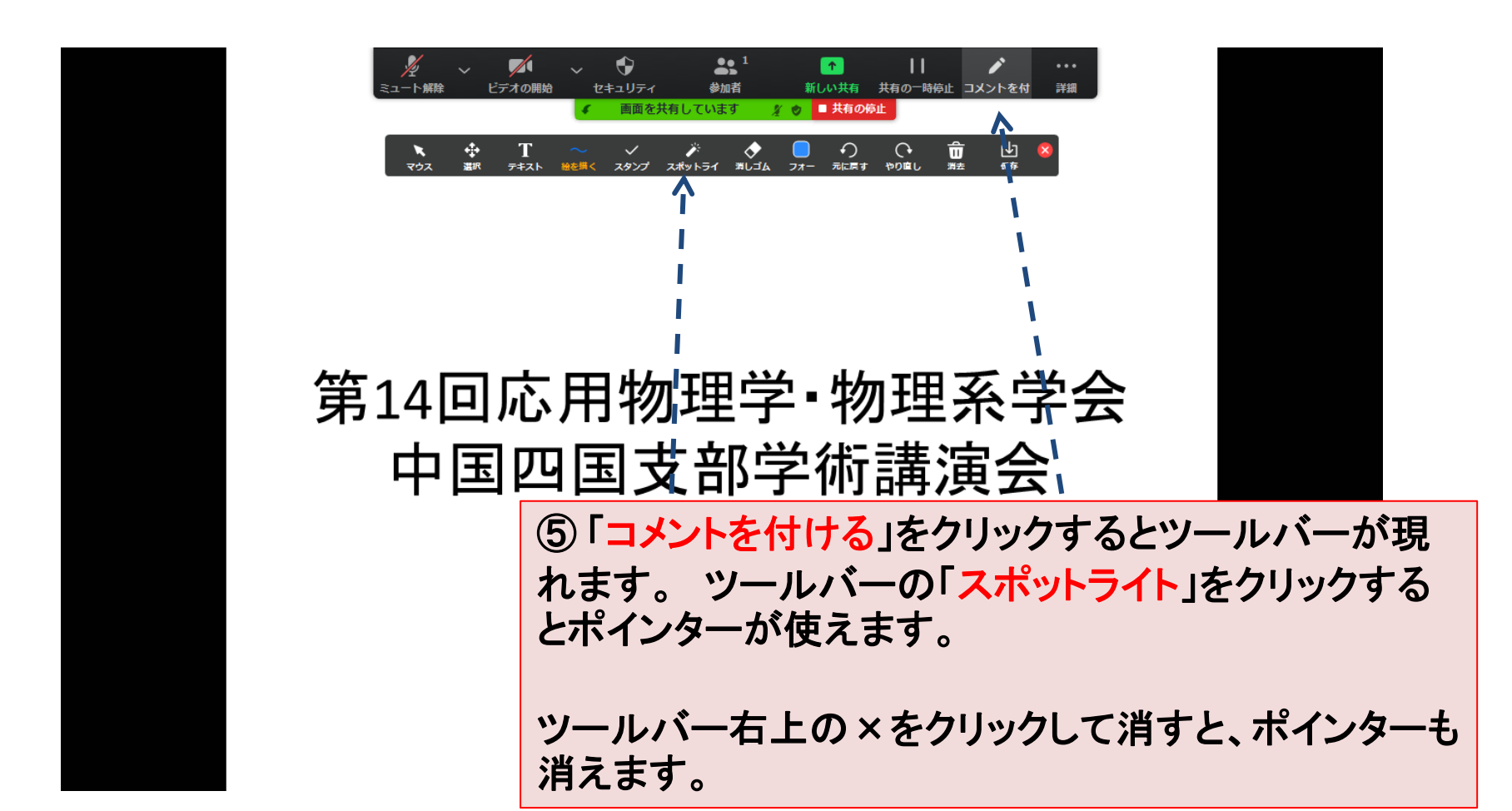

# (4) 発表開始・発表終了の方法-4

次に発表終了の方法について説明します。以下の手順で発表を終了してください

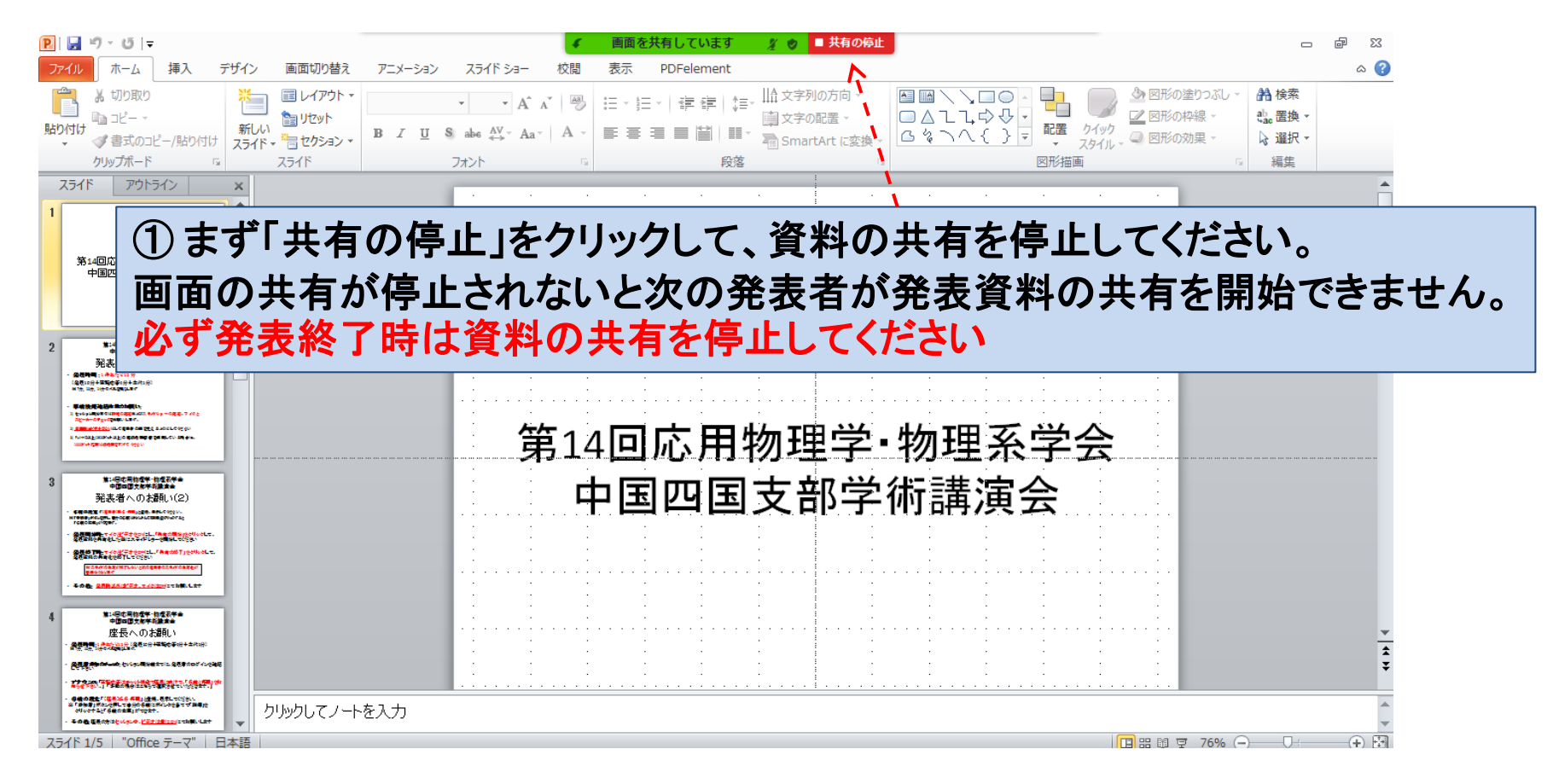

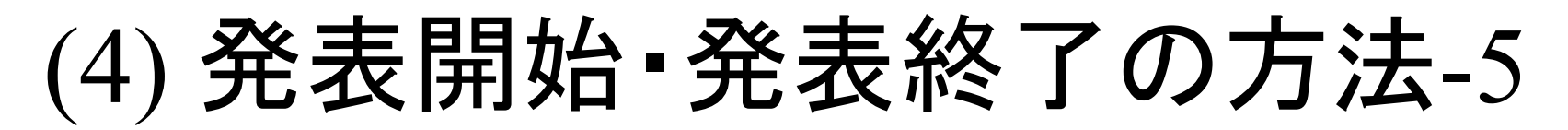

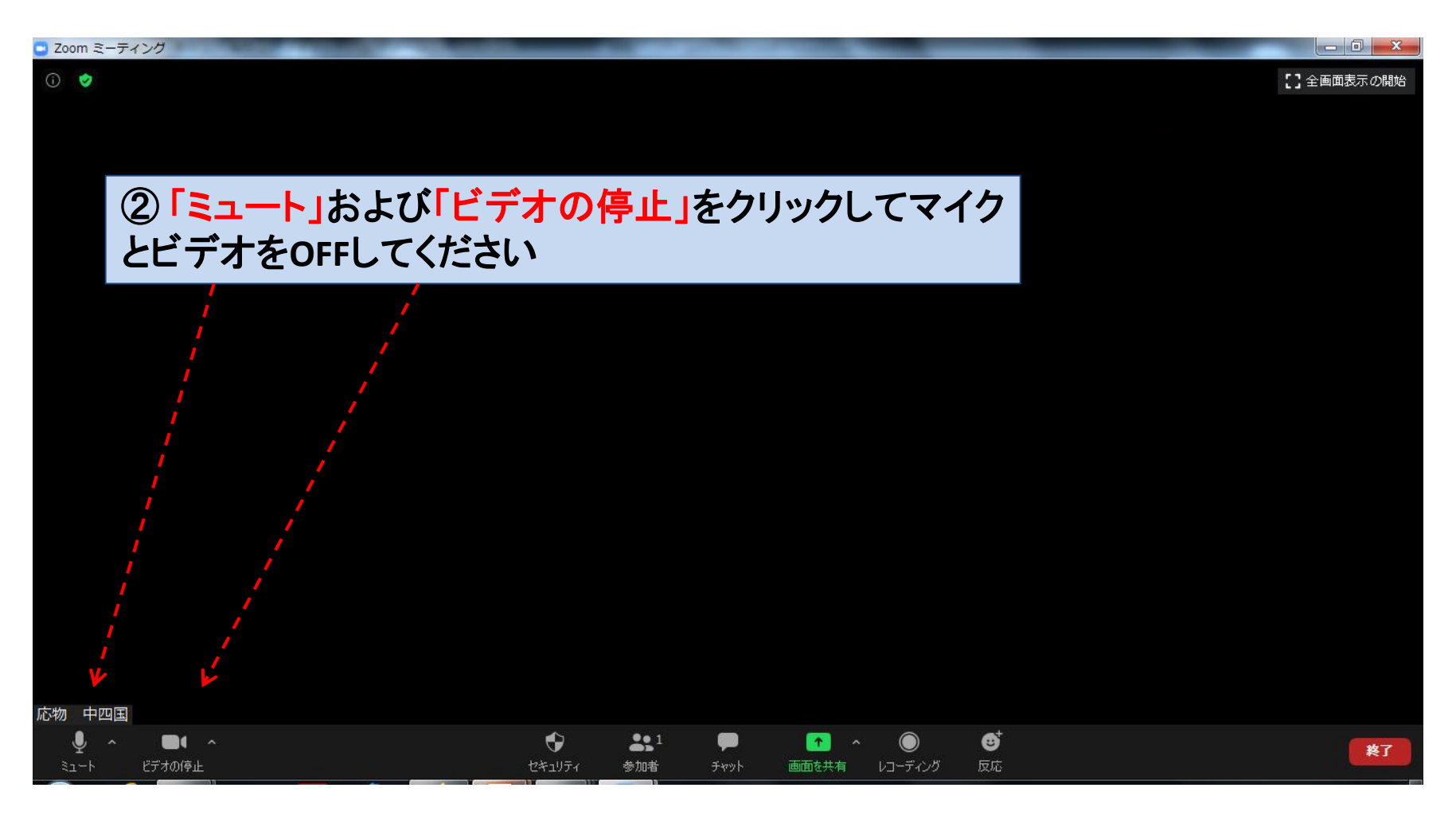

以上の手順で発表を終了してください

# (5) [聴講者向け] 質問の方法

 ・質問がある場合は、まずチャット欄にて質問がある旨
 を座長に知らせてください。
 チャット欄の使い方など
 について説明します

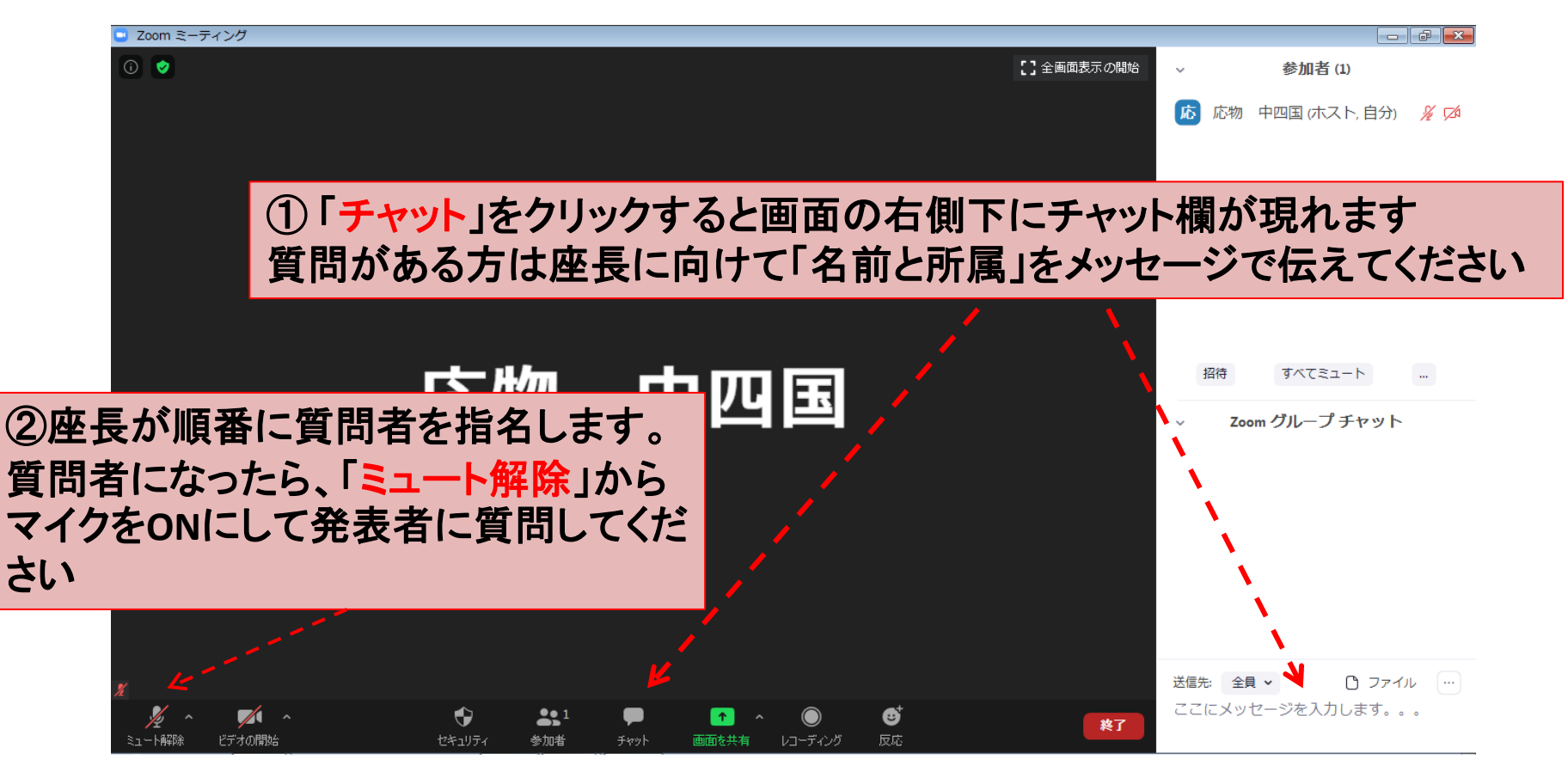